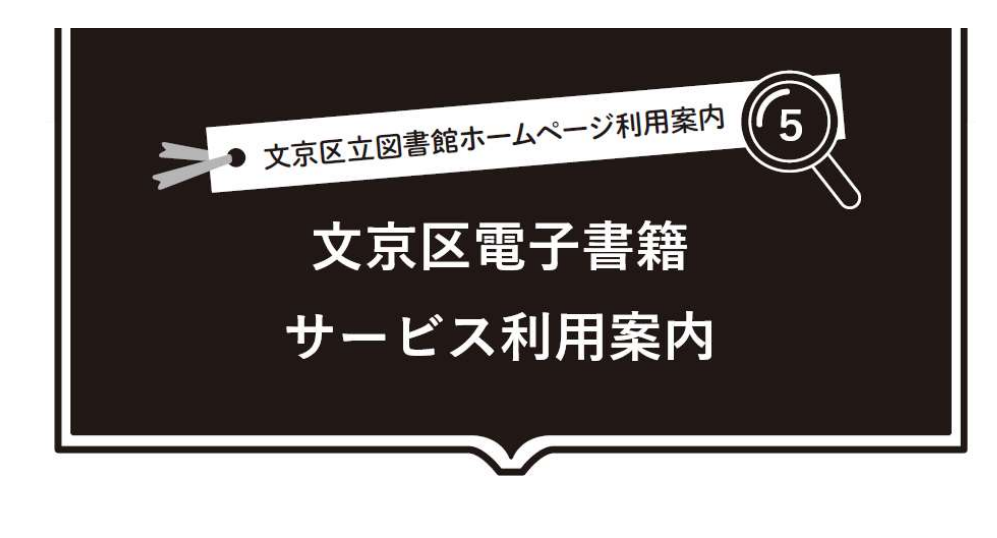

# ご利用ガイド

## ■利用できる方

文京区立図書館の利用カードをお持ちで、文京区在住・在勤・在学の方(区民登録を している方)がご利用いただけます。

■利用者 ID とパスワード

文京区立図書館の利用カード番号が利用者 ID です。パスワードは共通です。

■貸出点数と期間

3点まで、2週間借りられます。次の方の予約がない場合は、1回だけ貸出延長が できます。

## ■予約点数

3点まで。貸出可能になった日を含む3日以内に貸出処理をされない場合は、自動 的にキャンセルされます。ご注意ください。

#### ■動作環境

電子書籍は、インターネットにつながるお手持ちのスマートフォンやパソコンなど でご利用いただけます。インターネットに繋がっていない状況で利用する事はできま せん。利用する場合の通信料・データ量については、ご自身の負担となりますのでご 了承ください。

利用環境等の詳細については、電子書籍サービスのページにある「ご利用ガイド」 をご確認ください。

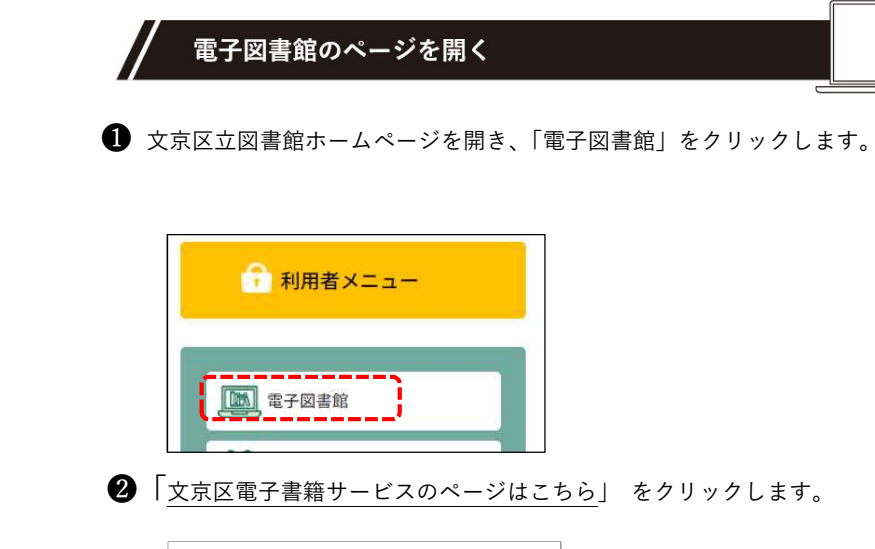

3 文京区電子書籍サービスのページが開いたら、利用者 ID・パスワードを入力し、

「ログインする」をクリックします。

・利用者 ID 欄

利用券番号(図書館利用カード右上7桁の数字)を入力します。

・パスワード欄

インターネットサービスをご利用時のパスワードと同じです。

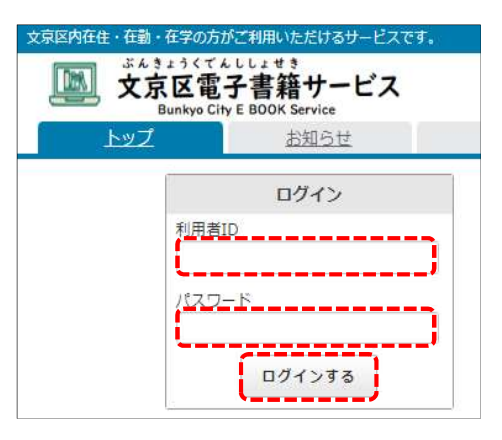

# 電子書籍を借りる

「資料を探す」にタイトルを入力し、「検索」をクリックします。

※著者名や出版社を絞って検索したい場合は、検索ボタンに隣にある詳細検索を クリックしてください。

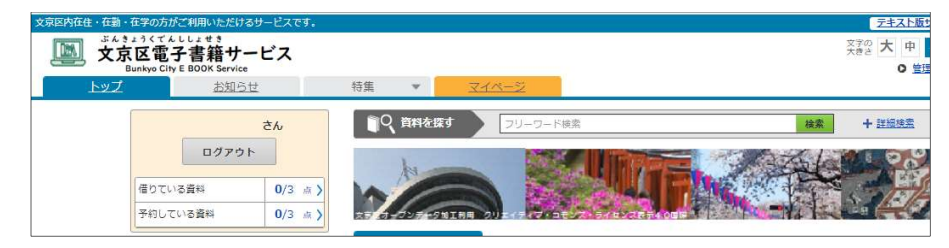

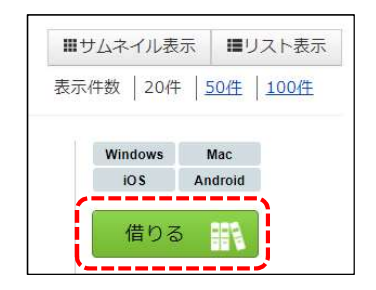

2 対象の電子書籍が表示されたら、「借りる」を クリックします。

3 「今すぐ読む」をクリックします。

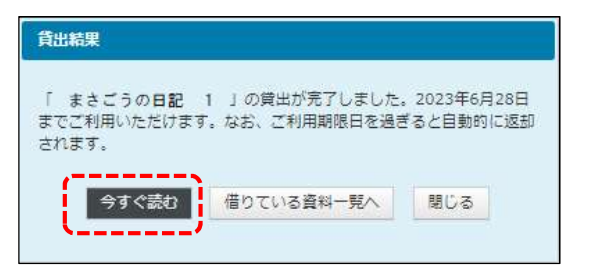

④ 画面の上部をクリックするとメニューバーが表示されますので、 読み終えたい場合は、メニューバーの右にある「本を閉じる」をクリックします。

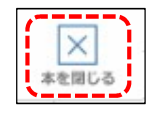

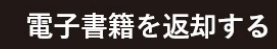

 文京区電子書籍サービスのページにある「マイページ」をクリックし、 返却したい書籍の右側にある「返す」ボタンをクリックします。

| 京区内在住・在職・在学の方がご利用いただけるサービスです。                              |                                | テキスト版サイトへ 文京区立國書館HPへ                                            |
|------------------------------------------------------------|--------------------------------|-----------------------------------------------------------------|
| ジルきょうくてんししょせき<br>文京区電子書籍サービス<br>Bunkyo City E BOOK Service |                                | 文字の 大中 小 日間と 里 白 安<br>大きさ 大 中 小 2子の色 里 白 安<br>〇 管理者画面へ 〇 ご利用ガイド |
| トップ お知らせ                                                   | 特集 ▼ <u>マイページ</u>              |                                                                 |
| さん<br>ログアウト                                                | ★ トップ > マイページ ● 資料を成す フリーワード検索 | <b>林家</b> + <u>社会務会</u>                                         |
| 借りている資料 1/3 点 )                                            | masago-digital                 |                                                                 |
| 予約している資料 0/3 点 >                                           |                                | m                                                               |
| ジャンルで探す                                                    | 借りている資料の一覧を見る                  | 予約している資料の一覧を見る 田間                                               |
| 総記 >                                                       | ●借りている資料 1/3-                  |                                                                 |
| 哲学 >                                                       | ●日うている奥和 1/3 あと2点借りることができます。   |                                                                 |
| <b>歴史</b> >>                                               |                                | Windows Mac<br>IOS Android                                      |
| 社会科学  >                                                    | ご利用期限日: 2023年6月28日             |                                                                 |
| 自然科学                                                       | 読む 🔍                           | 「夜す」「絵集」                                                        |
| 技術・工学・工業 )                                                 |                                |                                                                 |
|                                                            |                                |                                                                 |

2 返却確認画面が表示されますので、「はい」ボタンをクリックします。

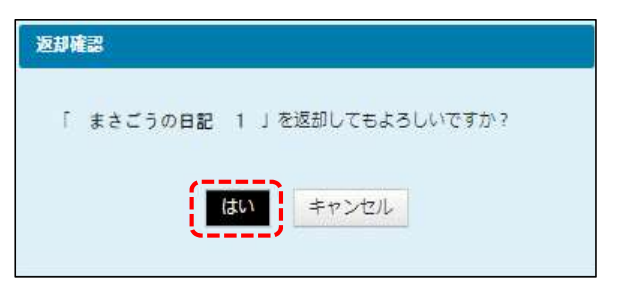

# 3 返却結果画面で返却が完了しましたと表示されましたら、返却完了です。

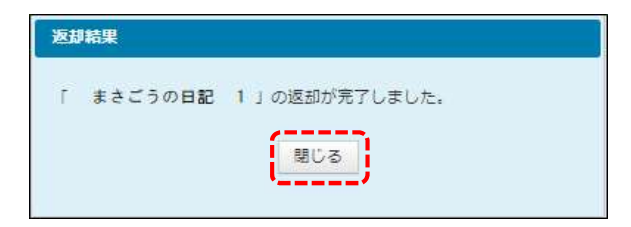

## 発行 文京区立真砂中央図書館